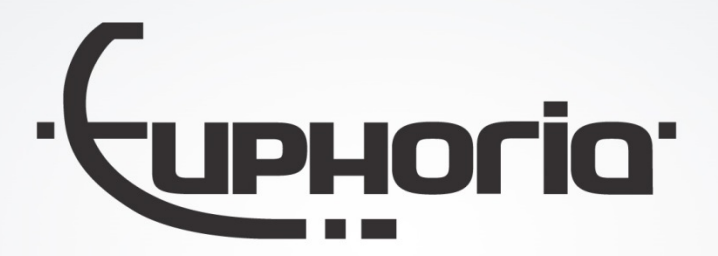

# Release Notes MobiliteitsNET 2018-2

Euphoria Software | T: +31(0)13 460 92 80 | info@cabman.nl | www.cabman.nl

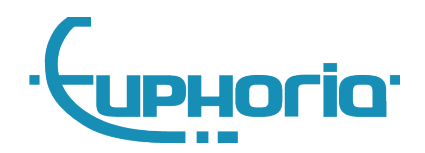

# Inhoudsopgave

| 1.                      | Inlei | ding                             | 3 |  |
|-------------------------|-------|----------------------------------|---|--|
| 2.                      | Boek  | ingen                            | 4 |  |
| 2                       | 2.1   | Boekingsformulier MobiliteitsNET | 4 |  |
| 2                       | 2.2   | Extern boekingsformulier         | 4 |  |
| 2                       | 2.3   | E-mail naar de reiziger          | 5 |  |
| 2                       | 2.4   | E-mail naar de vervoerder        | 6 |  |
| 2                       | 2.5   | Standaard vervoerssoort          | 7 |  |
| 2                       | 2.6   | Overzichtspagina boekingen       | 7 |  |
| 2                       | 2.7   | Detailpagina boekingen           | 7 |  |
| 3. Overige aanpassingen |       |                                  |   |  |

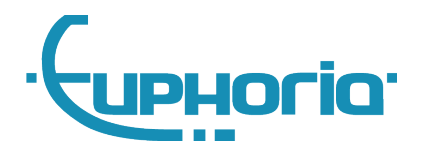

# 1. Inleiding

In deze release van MobiliteitsNET hebben we ons vooral gericht op de uitbreiding en verbetering van de boekingsmodule. Er zijn verschillende nieuwe functies toegevoegd en verschillende bestaande problemen verholpen. Het boekingsformulier is slimmer gemaakt en het externe boekingsformulier is in zijn geheel vernieuwd. Ook zijn er extra e-mailnotificaties toegevoegd naar de reiziger als er bijvoorbeeld een rit wordt gewijzigd in Cabman Centrale.

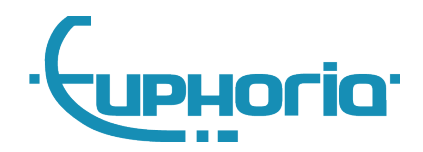

# 2. Boekingen

# 2.1 Boekingsformulier MobiliteitsNET

Er zijn verschillende wijzigingen gedaan in het boekingsformulier. Hieronder een overzicht van deze wijzigingen:

- De adressen worden opgehaald via Google Maps;
- Indien een luchthaven is geselecteerd, worden er extra velden met de vluchtinformatie getoond;
- Betaalwijzen zijn geactualiseerd;
- Ritten kunnen alleen nog maar op ophaaldatum/tijd geboekt worden;
- Type voertuig wordt aangepast op basis van het aantal reizigers dat is ingevuld;
- Verwachte kosten worden getoond op basis van een vooraf ingesteld tarief.

#### Nieuwe boeking

| Rit boeken               | Annuleren                                  |  |  |
|--------------------------|--------------------------------------------|--|--|
|                          |                                            |  |  |
| Ritgegevens              |                                            |  |  |
| Naam                     | Mark van Gorp 📋 🔍                          |  |  |
| * Ophaaldatum/tijd       | 26-09-2018 16:11                           |  |  |
| * Van                    | Nederland Vilhelminapark 36 5041EC TILBURG |  |  |
| * Naar                   | Nederland  Vuchthaven Maastricht           |  |  |
|                          | Vluchtnummer A123                          |  |  |
|                          | Bestemming Londen                          |  |  |
|                          | Vluchtdatum/tijd 26-09-2018 22:00          |  |  |
| Intercontinentale vlucht |                                            |  |  |
| * Aantal reizigers       | 1                                          |  |  |
| Type voertuig            | Taxi 🔻                                     |  |  |
| Betaalwijze              | Pinnen <b>v</b>                            |  |  |
| * Telefoon               | 0134609286                                 |  |  |
| E-mailadres              | m.vangorp@euphoria-it.nl                   |  |  |
| Opmerkingen              |                                            |  |  |
|                          |                                            |  |  |
| Retourrit aanmak         | en voor deze boeking                       |  |  |

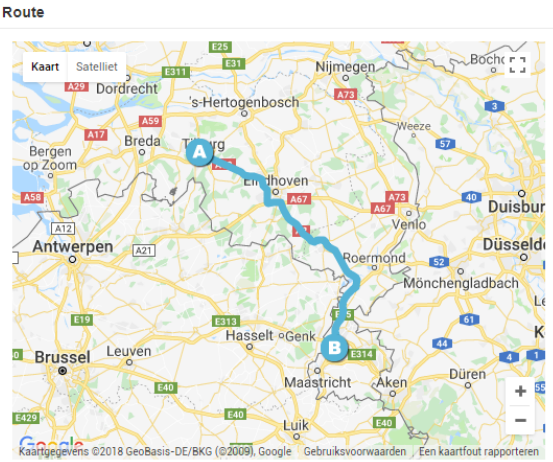

Verwachte kosten: € 11,28 (112,8 km in 1 uur en 11 minuten)

Figuur 1: Boekingsformulier in MobiliteitsNET

# 2.2 Extern boekingsformulier

Het externe boekingsformulier kan geplaatst worden op uw eigen website. Dit formulier kan door middel van een iframe op uw website geplaatst worden. De code hiervoor kunt u opvragen door in te loggen op MobiliteitsNET en vervolgens te gaan naar *Stamgegevens > Overig > Externe formulieren*. Hier kunt u de HTML-code kopiëren en op uw website plaatsen.

Ten opzichte van het oude formulier zijn er ook in dit formulier verschillende aanpassingen doorgevoerd. Hieronder een overzicht van deze aanpassen:

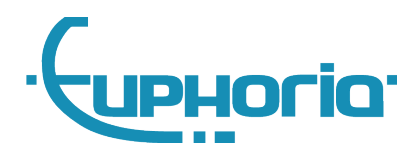

- Stappen zijn overzichtelijker gemaakt via een wizard;
- Adressen/locaties worden opgehaald via Google Maps;
- Vluchtinformatie kan worden ingegeven als er is gekozen voor een vliegveld;
- Verwachte ritprijs wordt weergegeven op basis van een vooraf opgegeven tarief.

Hieronder een voorbeeld van hoe het formulier eruit ziet.

| 1 Boek hier uw taxi!                                                                                                    | 2 Uw ritgegevens                                                                                                    |  |  |
|----------------------------------------------------------------------------------------------------|----------------------------------------------------------------------------------------------------|--|--|
| Ophaallocatie Voer hier een adres, luchthaven of NS-station in Bestemming Voer hier een adres, luchthaven of NS-station in 1 persoon  Taxi Taxi | Van     Wilhelminapark 36 5041EC TILBURG       Naar     Lieve-Vrouweplein 9 5038TS TILBURG       Route     3,8 km in 7 Minuten       Verwachte ritprijs: € 0,38 (Taxi)       Ophaaldatum     26-09-2018       Ophaaltijd     16:53 |  |  |
| Ga verder                                                                                                    | Vorige Ga verder                                                                                                    |  |  |

Figuur 2: Extern boekingsformulier

#### 2.3 E-mail naar de reiziger

Zodra er een boeking wordt gemaakt, wordt er een bevestiging per e-mail gestuurd naar het e-mailadres dat is ingevuld in het boekingsformulier (zowel intern als extern formulier). Er is ook een mogelijkheid om de reiziger te mailen zodra een rit wordt gewijzigd. De reiziger krijgt dan een mail dat zijn rit is gewijzigd. De reiziger ontvangt dan ook een e-mail van een wijziging zodra de rit in Cabman Centrale wordt gewijzigd.

De volgende mogelijkheden zijn beschikbaar, waarbij optie 2 de standaard ingestelde optie is. Onze support-afdeling kan voor u deze opties wijzigen.

- Geen e-mails sturen naar reizigers
- Alleen een e-mail sturen bij een nieuwe boeking (Standaard)
- Alleen een e-mail sturen bij een gewijzigde boeking
- Een e-mail sturen bij een nieuwe én gewijzigde boeking

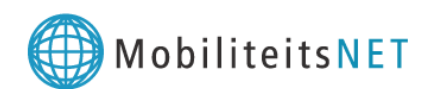

Bevestiging van uw rit

Uw rit is bevestigd door MarkvGorpBV. Hieronder vindt u de details van uw rit.

Ophaaldatum: 26-09-2018 Ophaaltijd: 16:53 Van: Wilhelminapark 36 TILBURG Naar: Lieve-Vrouweplein 9 TILBURG Aantal personen: 1 Naam: Mark van Gorp Telefoon: 0134609280

5

Figuur 3: E-mail naar de reiziger

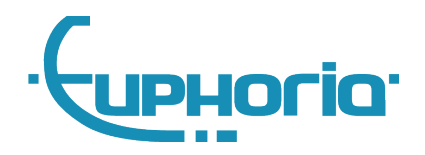

### 2.4 E-mail naar de vervoerder

Als u inlogt als vervoerder in MobiliteitsNET, dan kunt u via *Instellingen > E-mailinstellingen* het vinkje 'E-mail ontvangen bij een nieuwe boeking of gewijzigde boeking' aanzetten en u kunt hier een emailadres ingeven. Als u dit heeft gedaan, ontvangt u automatisch een e-mail zodra een opdrachtgever een boeking maakt.

# Instellingen

| Sluiten                   |                                                                                                    |
|---------------------------|----------------------------------------------------------------------------------------------------|
| Lay-out aanpassen         | E-mail instellingen                                                                                                    |
| Weergave instellingen     | Opslaan                                                                                                    |
|                           | Boekingen                                                                                                    |
|                           | E-mailadressen 🛈 info@cabman.nl 🔹                                                                                                    |
|                           | Klachten                                                                                                    |
|                           | E-mailadressen   m.vangorp@euphoria-it.nl,mavangorp@gmail.com  E-mail ontvangen bij een nieuwe klacht  E-mail ontvangen bij het toewijzen van een actie/maatregel  E-mail ontvangen bij de afhandeling van een klacht |
| Figuur 4: E-mailinstellin | gen                                                                                                    |

In de e-mail (figuur 5) ziet u onder andere de naam van de opdrachtgever en ziet u de details van de boeking.

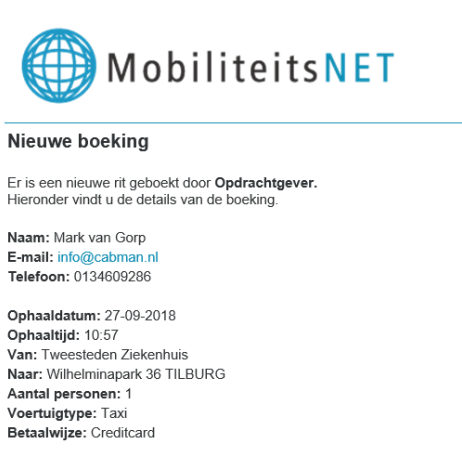

Figuur 5: E-mail naar vervoerder

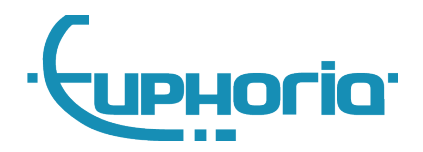

# 2.5 Standaard vervoerssoort

Het is vanaf nu mogelijk om een standaard vervoerssoort mee te geven aan boekingen die worden gedaan via MobiliteitsNET / extern boekingsformulier. Deze vervoerssoort zal ook worden overgenomen naar bijvoorbeeld Cabman Centrale.

Euphoria dient de standaard vervoerssoort in te stellen, dus u kunt contact opnemen met de helpdesk indien u hier gebruik van wilt maken.

# 2.6 Overzichtspagina boekingen

Op de overzichtspagina van de boekingen zijn een aantal zaken gewijzigd. Hieronder een overzicht van alle wijzigingen:

- Filter 'Type' is verwijderd. Hiermee kon je voorheen filteren op type tijd, maar omdat we nu alleen ophaaltijd hanteren is dat niet meer nodig;
- Kolom 'Naam' is toegevoegd;
- Boekingsdetails zijn te openen door op het boekingsnummer te klikken.

| G Dashboard > Bockingen                                                                |                                       |           |               |                                  |                              |  |
|----------------------------------------------------------------------------------------|---------------------------------------|-----------|---------------|----------------------------------|------------------------------|--|
| Boekingen                                                                              |                                       |           |               |                                  |                              |  |
| Nicuw Sluten                                                                           |                                       |           |               |                                  | ¢×.                          |  |
| Boekingen van Deze week v 24-09-2018 - 30-09-2018 Status 🖉 Neuw 🗭 Ingepland<br>Reizger |                                       |           |               |                                  |                              |  |
| Weegave 10 • Resultaten per pagina Filter verwijderen                                  |                                       |           |               |                                  |                              |  |
| Boeking 🖕                                                                              | Ophaaldatum/tijd 🔻                    | Status 🖕  | Naam 🖕        | Van                              | Naar                         |  |
| 7096                                                                                   | donderdag 27-09-2018 15:56            | Ingepland | Project       | Margan Street Barry 7, 5, 85 (1) | Euphoria Software BV         |  |
| 7095                                                                                   | donderdag 27-09-2018 11:40            | Ingepland | pi .          | Haleboardset(7 %,0,00            | Department of the Address    |  |
| 7093                                                                                   | donderdag 27-09-2018 10:57            | Ingepland | Page and      | Euphoria Software BV             | Tweesteden Ziekenhuis        |  |
| 7094                                                                                   | donderdag 27-09-2018 10:57            | Ingepland | Mark van Gorp | Tweesteden Ziekenhuis            | Wilhelminapark 36 TILBURG    |  |
| 7091                                                                                   | woensdag 26-09-2018 16:53             | Ingepland | Mark van Gorp | Wilhelminapark 36 TILBURG        | Lieve-Vrouweplein 9 TILBURG  |  |
| 7076                                                                                   | dinsdag 25-09-2018 18:00              | Ingepland | Mark van Gorp | Tweesteden Ziekenhuis            | References and a Statistical |  |
| 7084                                                                                   | dinsdag 25-09-2018 15:57              | Ingepland | Mark van Gorp | Wilhelminapark 36 TILBURG        | NAME AND ADDRESS OF TAXABLE  |  |
| 7086                                                                                   | dinsdag 25-09-2018 15:52              | Ingepland | Mark van Gorp | Representation (Children)        | Luchthaven Maastricht        |  |
| 7085                                                                                   | dinsdag 25-09-2018 15:51              | Ingepland | Mark van Gorp | Paterinetesco 7(200)             | Euphoria Software BV         |  |
| 7083                                                                                   | dinsdag 25-09-2018 15:36              | Ingepland | Mark van Gorp | Relativestation Children         | Wilhelminapark 36 TILBURG    |  |
| << < 1 2 3                                                                             | 4 5 > >> van 5   Totaal 41 resultaten |           |               |                                  |                              |  |

Figuur 6: Overzichtspagina boekingen

# 2.7 Detailpagina boekingen

Op de detailpagina van de boekingen zijn ook een aantal zaken gewijzigd. Hieronder een overzicht van alle wijzigingen:

- Veld 'Type' verwijderd;
- Vluchtinformatie wordt weergegeven onder de luchthaven (indien deze is gevuld);
- 'Type voertuig' is toegevoegd.

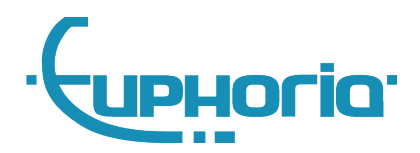

| ☆ Dashboard > Boekingen > Boeking7086 |                            |                                          |  |  |  |  |
|---------------------------------------|----------------------------|------------------------------------------|--|--|--|--|
| Boeking7086                           |                            |                                          |  |  |  |  |
| Be                                    | Bewerken Annuleren Sluiten |                                          |  |  |  |  |
| Alg                                   | Algemeen                   |                                          |  |  |  |  |
|                                       | Boekingsnummer             | 7086                                     |  |  |  |  |
|                                       | Status                     | Ingepland                                |  |  |  |  |
|                                       | Datum                      | 25-09-2018                               |  |  |  |  |
|                                       | Ophaaltijd                 | 15:52                                    |  |  |  |  |
|                                       | Soort rit                  | Heenrit                                  |  |  |  |  |
|                                       | Van                        | Nederland Condex 1, 200000 10, 2000      |  |  |  |  |
|                                       | Naar                       | Luchthaven Maastricht                    |  |  |  |  |
|                                       |                            | Vlucht A123 - Belgie (27-09-2018 12:00u) |  |  |  |  |
|                                       | Aantal reizigers           | 1                                        |  |  |  |  |
|                                       | Type voertuig              | Taxi                                     |  |  |  |  |
|                                       | Betaalwijze                | Contant                                  |  |  |  |  |
|                                       | Naam                       | Mark van Gorp                            |  |  |  |  |
|                                       | Telefoon                   | 0134609286                               |  |  |  |  |
|                                       | E-mailadres                | in nergen generation (.e)                |  |  |  |  |
|                                       | Opmerkingen                |                                          |  |  |  |  |
|                                       | Opdrachtgever              |                                          |  |  |  |  |
|                                       | Gekoppeld aan              |                                          |  |  |  |  |
|                                       |                            |                                          |  |  |  |  |

Figuur 7: Detailpagina boekingen

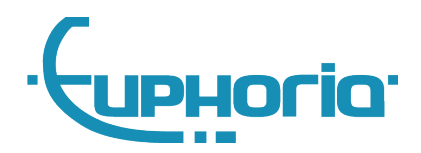

# 3. Overige aanpassingen

Verder zijn er nog een aantal kleine aanpassingen gedaan. Hieronder een overzicht:

- Indien er een opdrachtgever wordt verwijderd, dan wordt deze gearchiveerd. De detailpagina van deze opdrachtgever was voorheen niet meer inzichtelijk. Dit is nu wel het geval.
- De problemen met het schalen van de logo's op de loginpagina is verholpen.
- De kalender pop-up bij de datumvelden is aangepast. Nu is maandag de eerste dag ipv zondag.
- Op de detailpagina van een rit kun je nu doorklikken op een locatie.
- Het probleem waarbij je de status van een klacht niet meer kon wijzigen is opgelost.